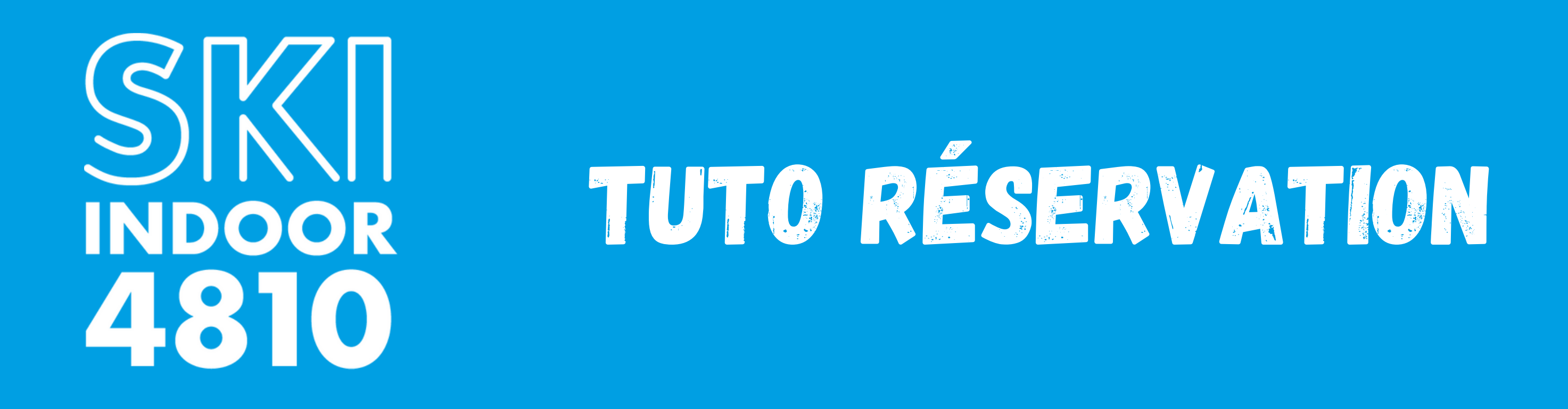

RDV sur le site : www.skiindoor4810.com

Cliquez sur "Réservez ici votre séance" en haut à gauche

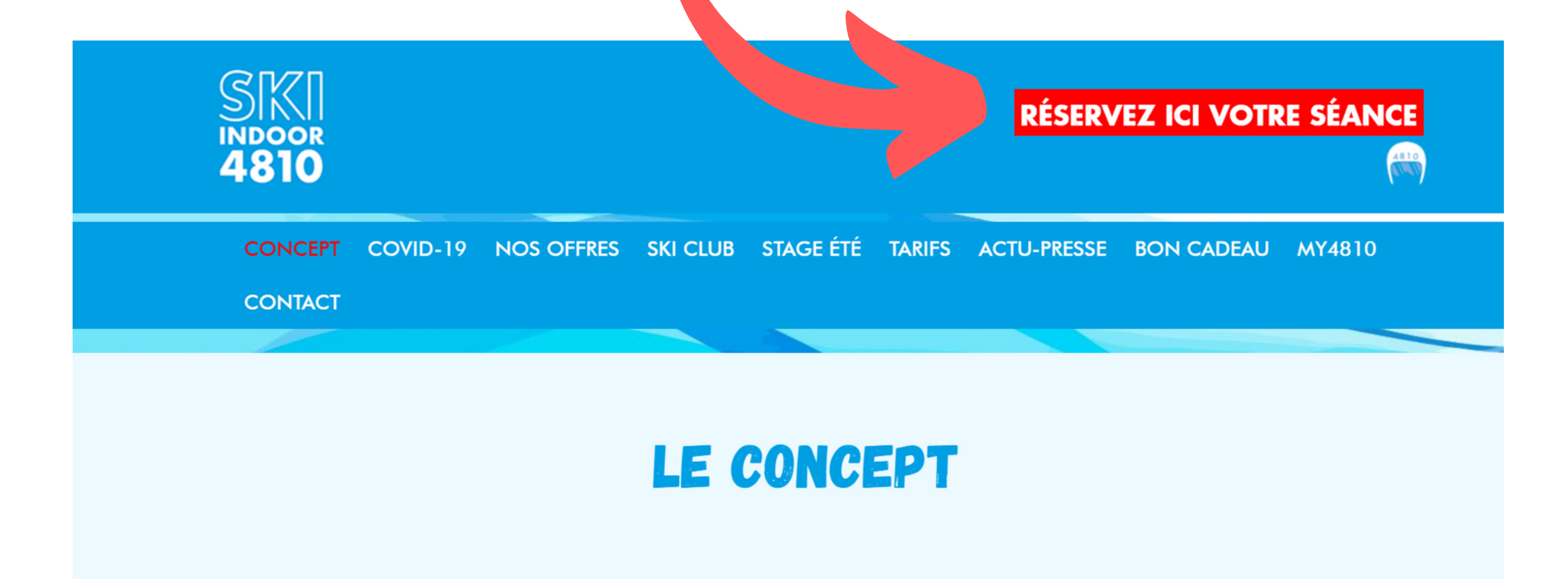

Le principe est le même qu'un tapis de course à pied, version XXL et adapté à la pratique du ski. Les tapis de ski indoor sont équipés d'un sol synthétique qui permet aux skis de glisser. Il est possible de régler la

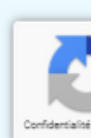

#### Puis choisissez le produit que vous souhaitez réserver

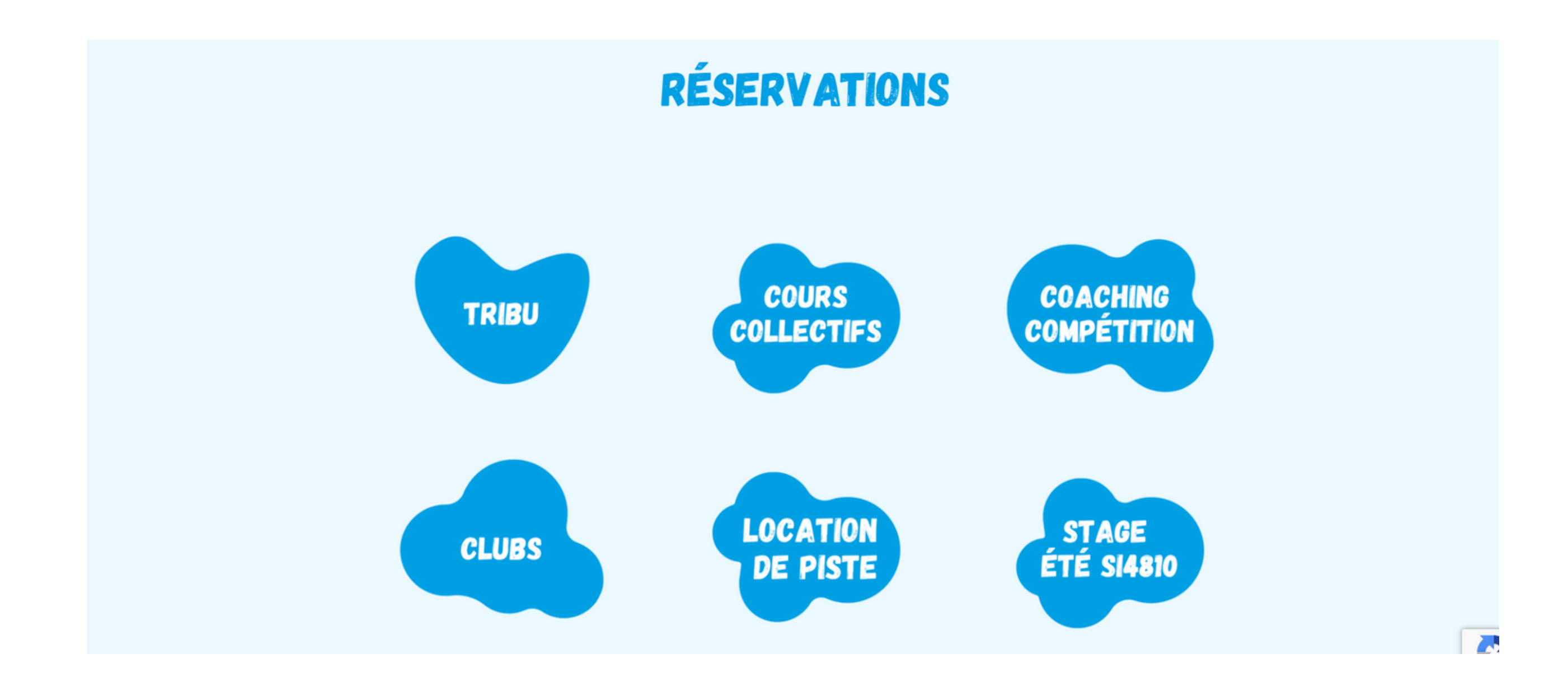

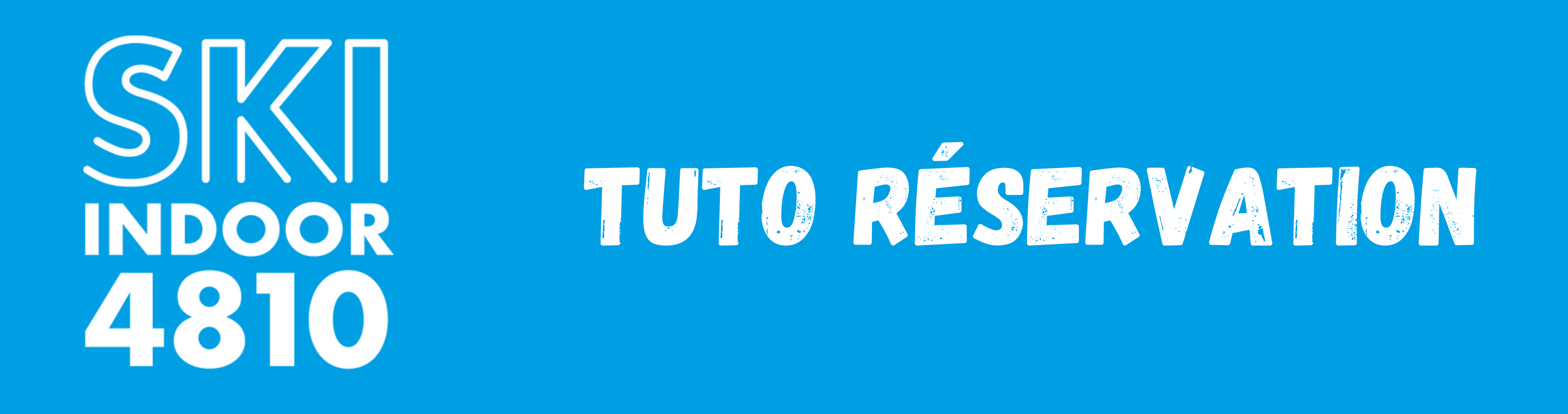

Pour réserver votre séance, attendez un instant le chargement complet de la page. Cliquez ensuite sur le carré comme ci-dessous pour l'offre **Tribu, Clubs et Location de piste,** 

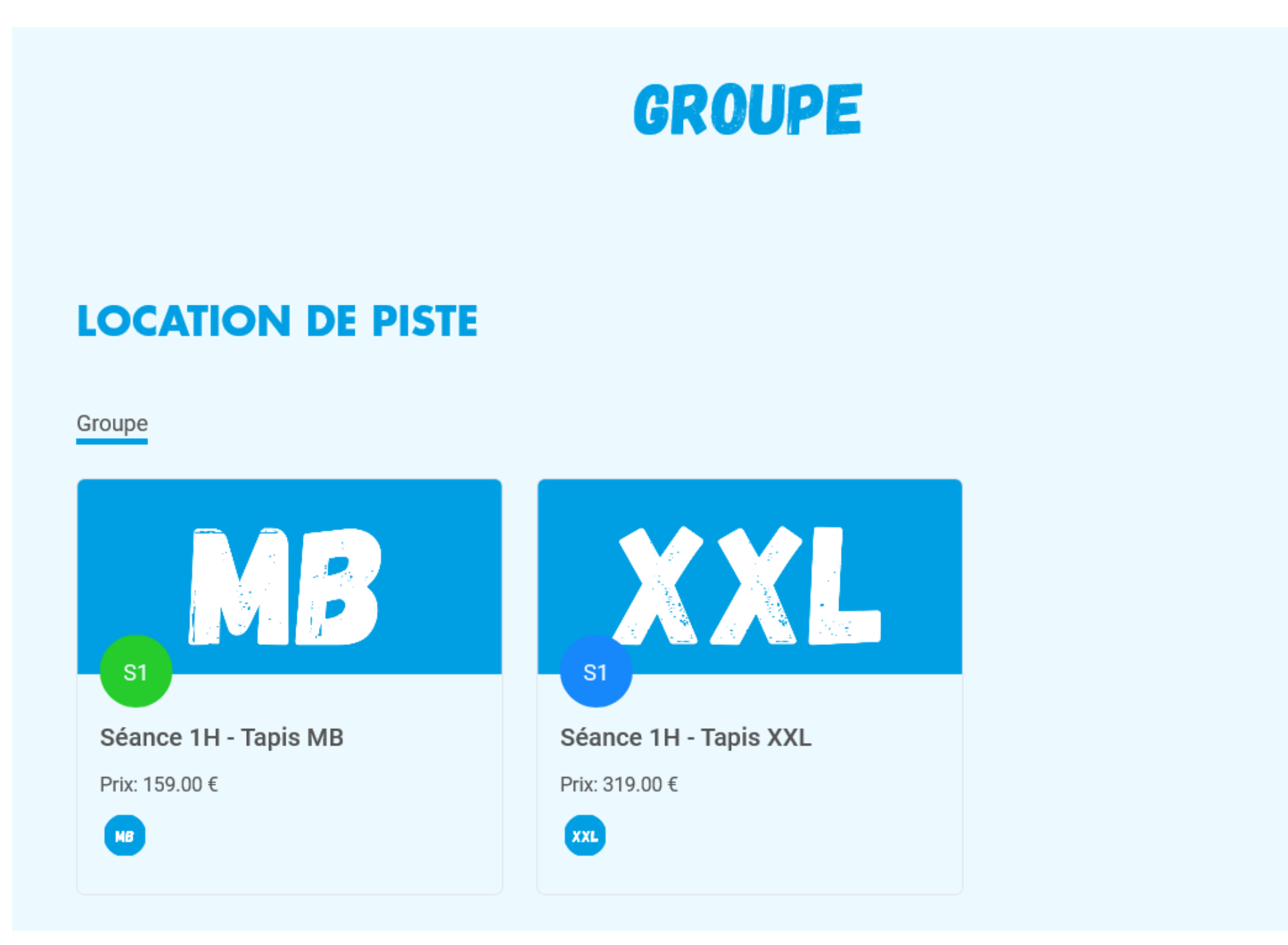

### Pour les Cours Collectifs et les Cours Coaching Compétition, cliquez sur le créneau souhaité (en bas de la page) :

d'élastique, lors d'exercices variés, le tout rythmée par la musique. Visionnez notre vidéo spéciale Ski Fit pour plus de détails.

Merci de venir 20-25 minutes avant le début du cours. Il est nécessaire de prendre les chaussures de skis, gants (sous-gants) et casque. Ski Indoor 4810 fournit les skis.

Vous pouvez réserver vos cours collectifs dans la liste ci-dessous :

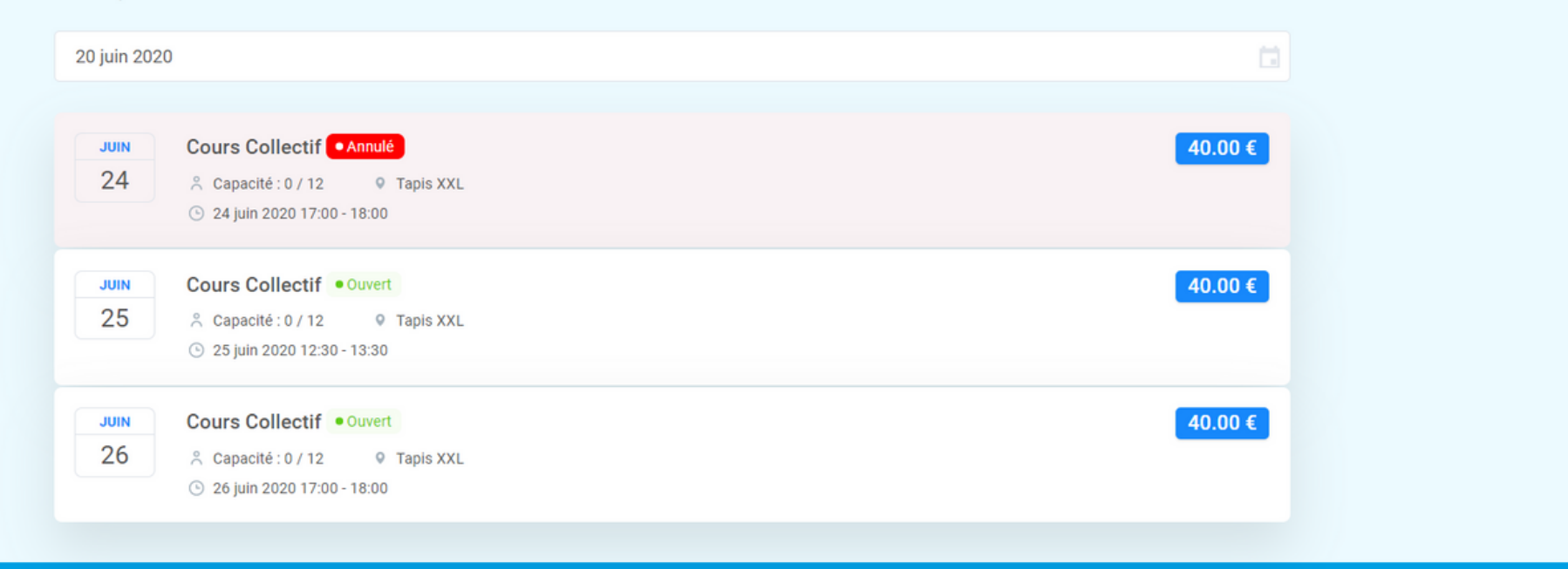

Pour la réservation d'un Tribu, pour un Club, ou la location d'une piste infinie, suivez ces étapes.

## Pour les Cours Collectifs ou le Coaching Compétition rendez-vous à la page 6

Choisissez la date et l'heure et "Continuer"

| TRBU Coach Tribu 1 |
|--------------------|
|                    |
| Coach Tribu 2      |
|                    |
|                    |
|                    |

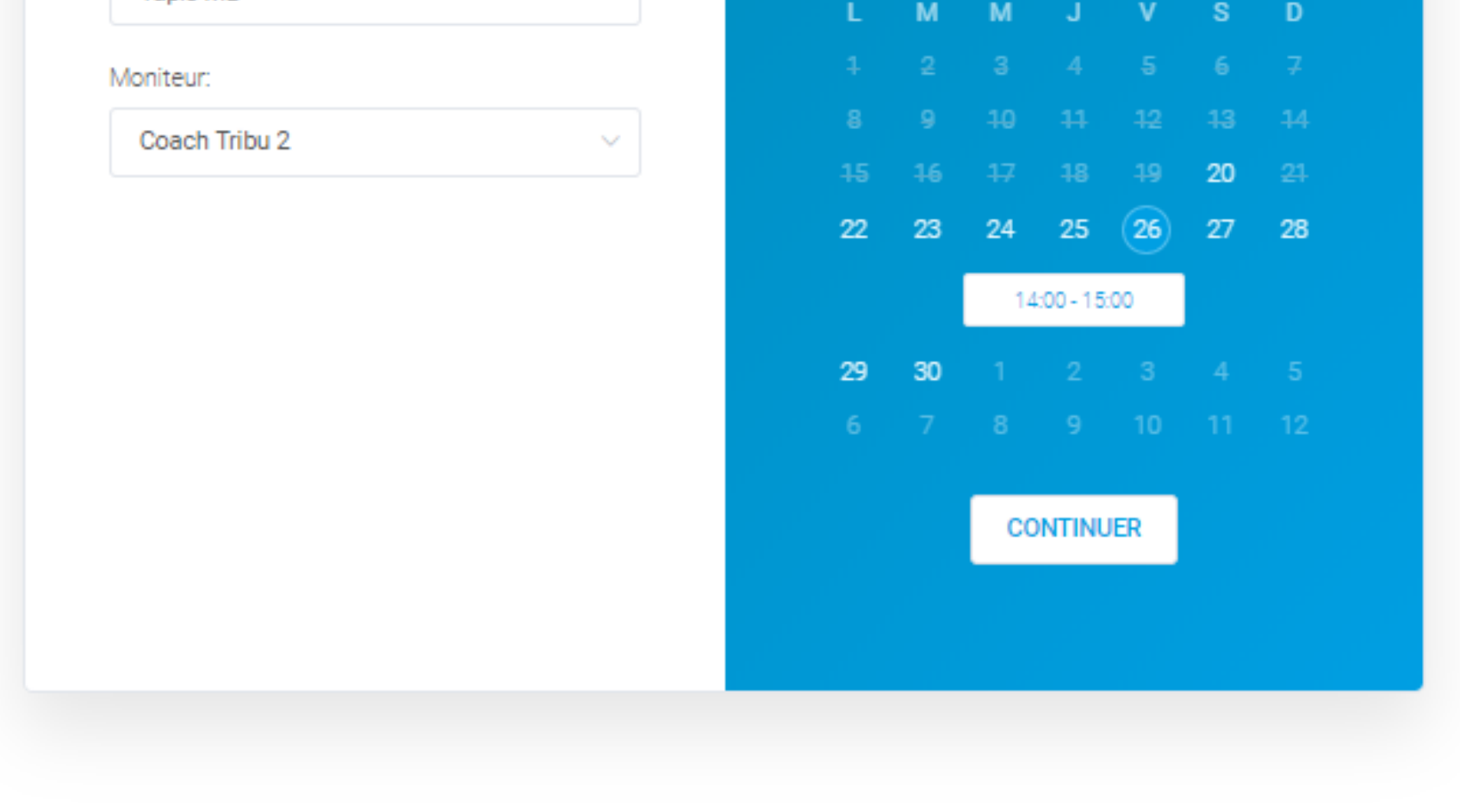

Merci de venir 20-25 minutes avant le début du cours. Il est nécessaire de prendre les chaussures de skis, gants (sous-gants) et casque. Ski Indoor 4810 fournit les skis.

Vous voulez offrir une séance découverte ? Paiement par carte bancaire Rentrez vos informations (Prénom, Nom, E-mail, Téléphone, Adresse de facturation) ainsi que vos coordonnées bancaires Si vous avez un coupon de réduction, indiquez le dans "Ajouter un coupon", puis cliquez sur le V Vérifier que le Coût Total affiche le prix réduit, puis Continuer

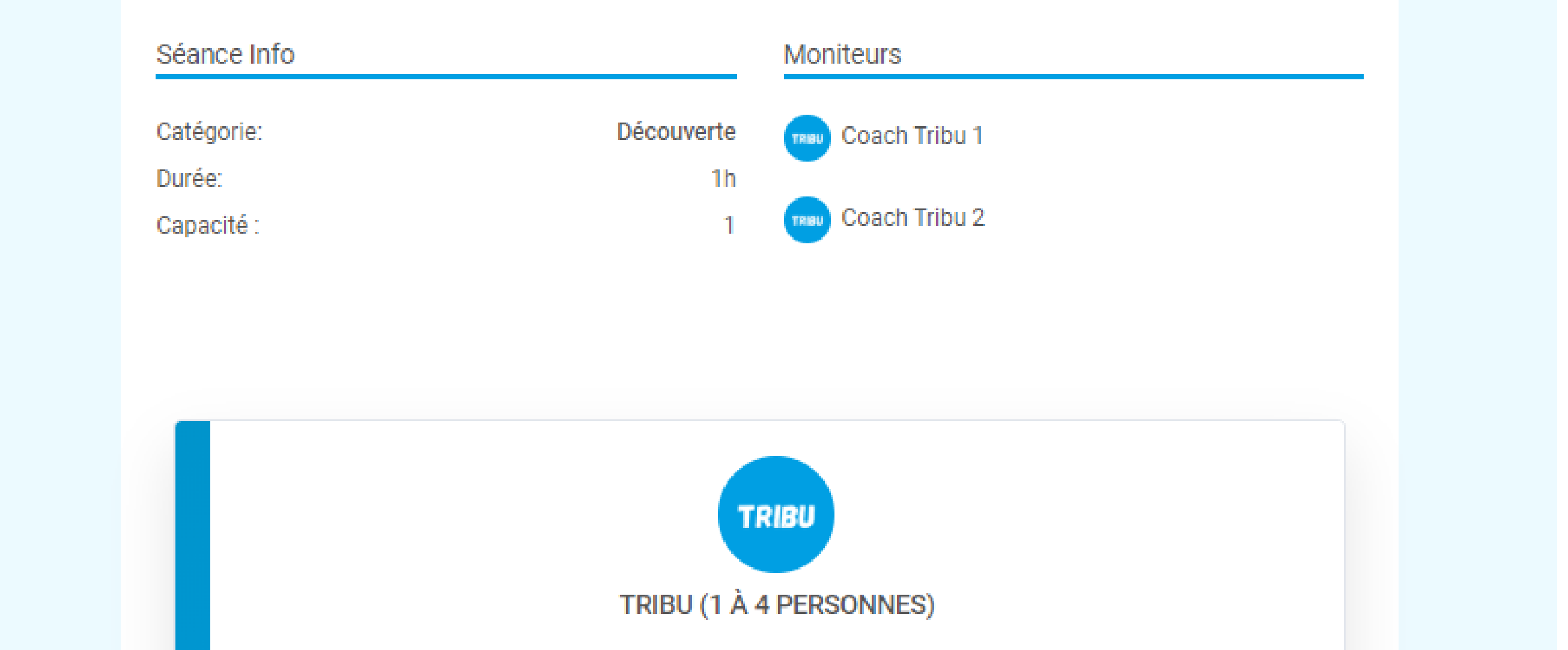

| Coach Tribu 2     | Rendez-vous:<br>26 juin 2020 | Heure locale:<br>14:00 | Emplacement:<br>Tapis MB |
|-------------------|------------------------------|------------------------|--------------------------|
| Prénom:           |                              | * Nom de famille:      |                          |
| Email:            |                              | * Téléphone:           |                          |
| Prix de base:     |                              |                        | 50.00€                   |
| Remise:           |                              |                        | 50.00€                   |
| Ajouter un coupon |                              |                        |                          |
| Coût Total:       |                              |                        | 0.00€                    |
|                   | Annuler                      | Confirmer              |                          |
|                   |                              |                        |                          |

## L'heure a été correctement réserver si cette fenêtre s'affiche, cliquez sur "Terminer"

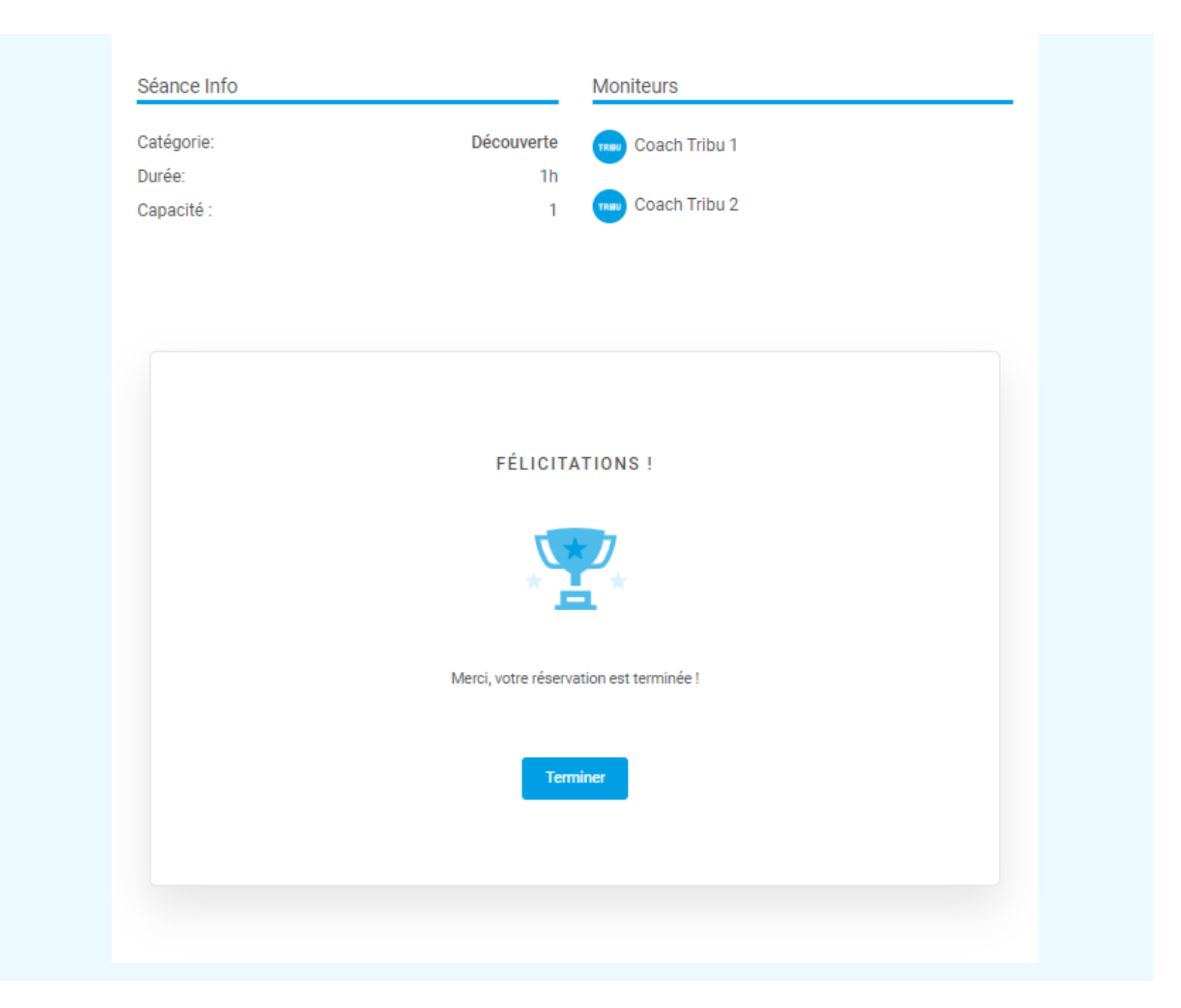

Un e-mail vous est envoyé avec le détail de votre réservation Et un autre e-mail pour vous informer de la création de votre compte My4810 (vérifier vos spams s'il n'est pas dans votre Boite de réception)

A réception de ce mail, cliquez sur le lien afin de changer votre mot de passe.

Une fois votre mot de passe modifié, vous pouvez vous connecter à votre compte My4810.

Au chargement complet de la page, un planning apparaît avec la réservation de votre séance.

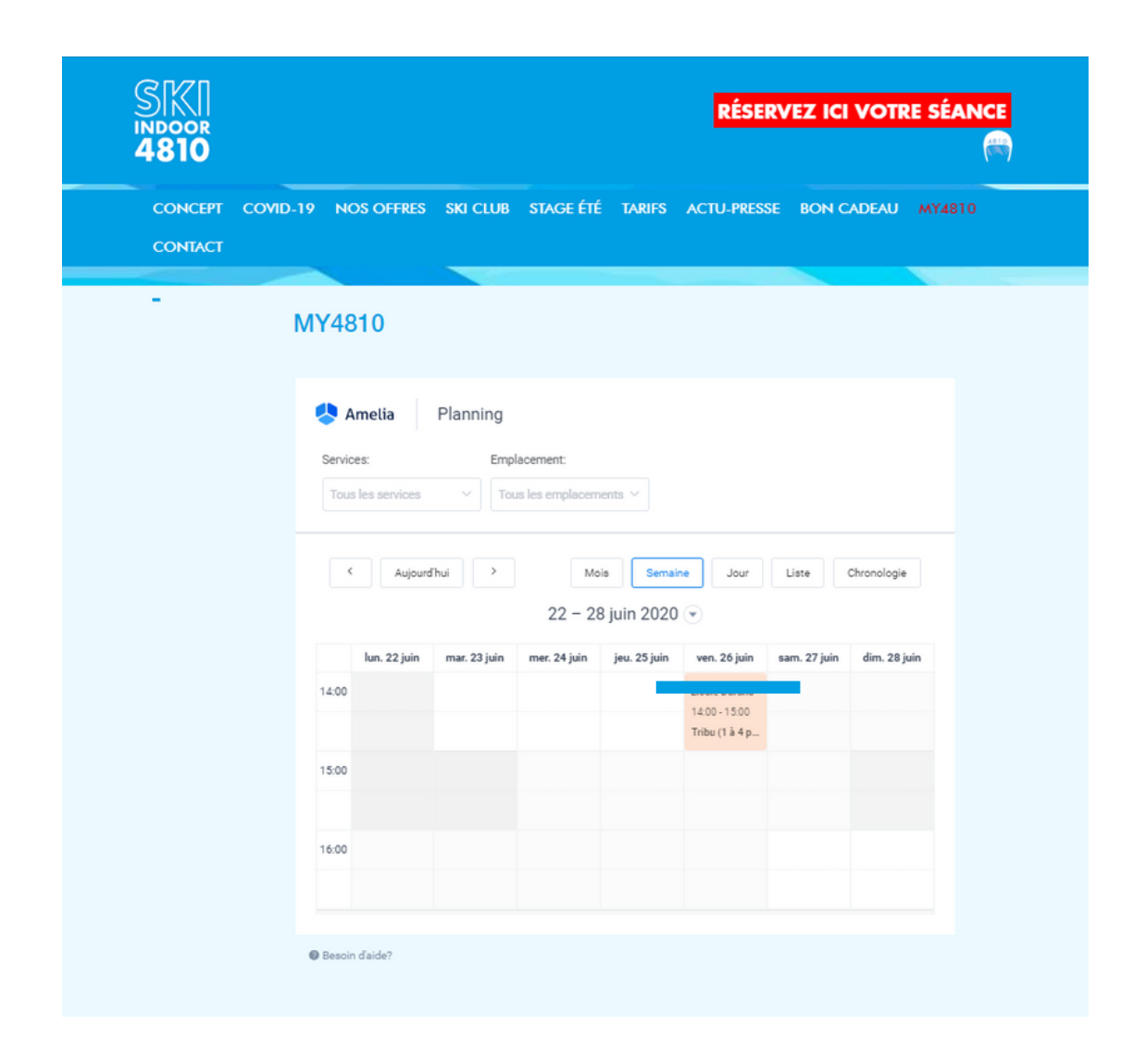

#### Pour les **Cours Collectifs ou les Cours Coaching Compétition,** choisissez votre créneau dans la liste. (Si aucun créneau ne vous convient n'hésitez pas à nous contacter)

| d'élastic<br>pour plu | que, lors d'exercices variés, le tout rythmée par la musique. Visionnez notre vidéo spéciale Ski Fit<br>us de détails.                                          |   |
|-----------------------|----------------------------------------------------------------------------------------------------|---|
| Merci d<br>gants (s   | e venir 20-25 minutes avant le début du cours. Il est nécessaire de prendre les chaussures de skis,<br>sous-gants) et casque. Ski Indoor 4810 fournit les skis. |   |
| Vous po               | ouvez réserver vos cours collectifs dans la liste ci-dessous :                                                                                                  |   |
| 20 juin 2             | 2020                                                                                                    |   |
| JUIN<br>24            | Cours Collectif ● Annulé 40.00 €    Capacité : 0 / 12 ● Tapis XXL    24 juin 2020 17:00 - 18:00                                                                 |   |
| JUIN<br>25            | Cours Collectif   ● Ouvert   40.00 €     A Capacité : 0 / 12   ♥ Tapis XXL   ● 25 juin 2020 12:30 - 13:30   ●                                                   |   |
| JUIN<br>26            | Cours Collectif ● Ouvert 40.00 €   ^ Capacité : 0 / 12 ● Tapis XXL   ③ 26 juin 2020 17:00 - 18:00 ●                                                             |   |
|                       |                                                                                                    | K |

Rentrez vos informations (Prénom, Nom, E-mail, Téléphone, Adresse de facturation) ainsi que vos coordonnées bancaires Si vous avez un coupon de réduction, indiquez le dans "Ajouter un coupon", puis cliquez sur le V Vérifier que le Coût Total affiche le prix réduit, puis Continuer

Vous pouvez réserver vos cours collectifs dans la liste ci-dessous :

| JUIN Cours Collectif • Annulé                                                             |                   | 40.00 €                           |
|-------------------------------------------------------------------------------------------|-------------------|-----------------------------------|
| 24 & Capacité : 0 / 12                                                                    |                   |                                   |
| ③ 24 juin 2020 17:00 - 18:00                                                              |                   |                                   |
| JUIN Cours Collectif • Ouvert                                                             |                   | 40.00 €                           |
| 25 ∧ Capacité : 0 / 12 ♥ Tapis XXL                                                        |                   |                                   |
| ③ 25 juin 2020 12:30 - 13:30                                                              |                   |                                   |
| Prénom:                                                                                   | * Nom de famille: |                                   |
|                                                                                           |                   |                                   |
| Email:                                                                                    | Téléphone:        |                                   |
|                                                                                           |                   |                                   |
|                                                                                           |                   |                                   |
| Nombre total de personnes<br>Prix de base:                                                |                   | 40.00                             |
| Nombre total de personnes<br>Prix de base:<br>Remise:                                     |                   | 40.00                             |
| Nombre total de personnes<br>Prix de base:<br>Remise:<br>Ajouter un coupon                |                   | 40.00<br>40.00<br>©               |
| Nombre total de personnes<br>Prix de base:<br>Remise:<br>Ajouter un coupon<br>Coût Total: |                   | 40.00<br>40.00<br>⊘ ( ✓<br>0.00 € |
| Nombre total de personnes<br>Prix de base:<br>Remise:<br>Ajouter un coupon<br>Coût Total: | Annuler Confirmer | 40.00                             |
| Nombre total de personnes<br>Prix de base:<br>Remise:<br>Ajouter un coupon<br>Coût Total: | Annuler Confirmer | 40.00                             |

6

# L'heure a été correctement réserver si cette fenêtre s'affiche, cliquez sur "Terminer"

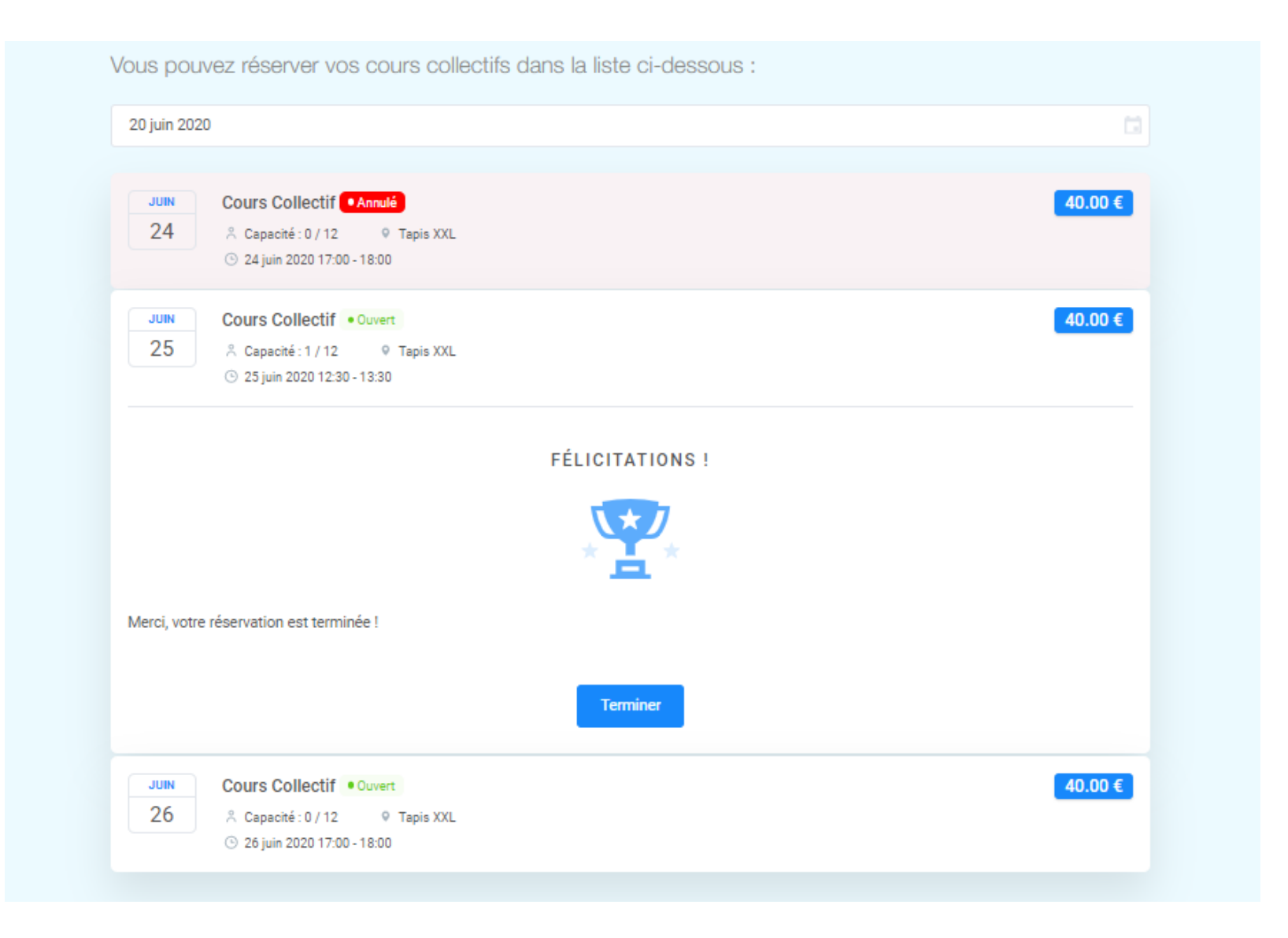

Un e-mail vous est envoyé avec le détail de votre réservation Et un autre e-mail pour vous informer de la création de votre compte My4810 (vérifier vos spams s'il n'est pas dans votre Boite de réception)

A réception de ce mail, cliquez sur le lien afin de changer votre

mot de passe.

Une fois votre mot de passe modifié, vous pouvez vous connecter à votre compte My4810.

Au chargement complet de la page, un planning apparaît avec la réservation de votre séance.

| SKI<br>INDOOR<br>4810 |                |                      |              |                            |              | RÉSER                                            | VEZ ICI      | VOTRE SÉA    | ANCE |
|-----------------------|----------------|----------------------|--------------|----------------------------|--------------|--------------------------------------------------|--------------|--------------|------|
| CONCEPT               | COVID-19 NO    | DS OFFRES            | SKI CLUB     | STAGE ÉTÉ                  | TARIFS       | ACTU-PRESSE                                      | BON C        | ADEAU MY48   | 10   |
| -                     | MY48           | 310                  |              |                            |              |                                                  |              |              |      |
|                       | م 🏷            | melia                | Planning     |                            |              |                                                  |              |              |      |
|                       | Servic         | es:<br>eles services | Empl         | acement:<br>s les emplacem | ents ~       |                                                  |              |              |      |
|                       | •              | Aujourd              | hui >        | Mo                         | s Semain     | Jour                                             | Liste        | Chronologie  |      |
|                       |                |                      |              | 22 - 28                    | juin 2020    | •                                                |              |              |      |
|                       |                | lun. 22 juin         | mar. 23 juin | mer. 24 juin               | jeu. 25 juin | ven. 26 juin                                     | sam. 27 juin | dim. 28 juin |      |
|                       | 14:00          |                      |              |                            |              | Elodie Durand<br>14:00 - 15:00<br>Tribu (1 à 4 p |              |              |      |
|                       | 15:00          |                      |              |                            |              |                                                  |              |              |      |
|                       | 16:00          |                      |              |                            |              |                                                  |              |              |      |
|                       | Resol          | d'aide?              |              |                            |              |                                                  |              |              |      |
|                       | <b>9</b> 57301 |                      |              |                            |              |                                                  |              |              |      |

Lors de votre prochaine réservation vous pourrez vous connecter directement à votre compte !

Si vous avez la moindre interrogation n'hésitez pas à nous contacter.

#### CONTACT

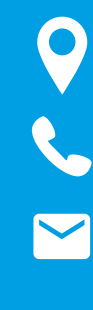

545 Route des Outards, 74190 PASSY

+33 7 66 72 70 87

info@skiindoor4810.com

www.skiindoor4810.com

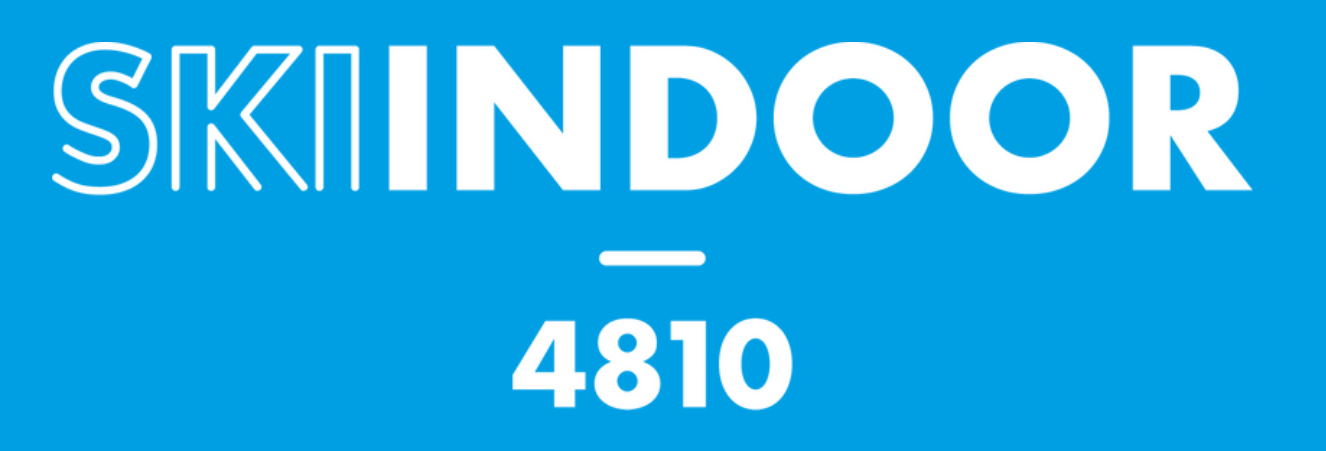